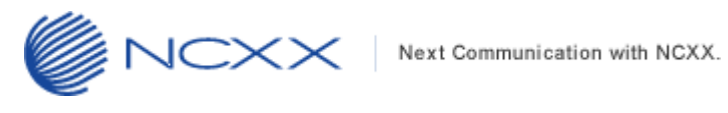

# バージョンアップ方法

## (Windows 版)

UX312NC ~  $\sim$ 

> 2016年3月3日作成 株式会社 ネクス

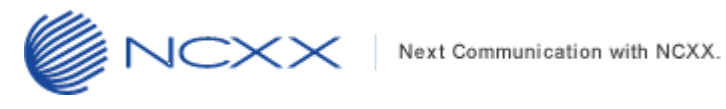

## 目次

| 1. |       | はじ | こめに              | 2 |
|----|-------|----|------------------|---|
|    | 1. 1. |    | 動作環境             | 2 |
|    | 1. 2. |    | バージョンアップに関する注意事項 | 2 |
| 2. |       | バー | -ジョンアップ          | 3 |
|    | 2. 1. |    | バージョンアップ前の確認     | 3 |
|    | 2. 2. |    | バージョンアップ         | 4 |

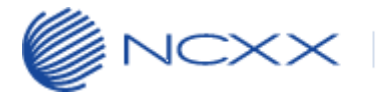

## 1. はじめに

#### 1.1.動作環境

Windows パソコンを使用して UX312NC をバージョンアップさせる場合の動作環境は以下の通りです。 Windows Vista SP2 以降 (32bit/64bit) Windows 7 SP1 以降 (32bit/64bit) Windows 8 (32bit/64bit) Windows 8.1 (32bit/64bit)

Windows 10 (32bit/64bit)

## 1.2. バージョンアップに関する注意事項

以下の注意事項を必ずお読みになり、バージョンアップをご利用ください。

- ・ バージョンアップはお客様の責任において実施してください。
- ・ 本手順書を必ずお読みになった上でご利用ください。
- ・ バージョンアップ中はパソコンの電源を OFF したり UX312NC を抜いたりしないでください。
- バージョンアップ中にパソコンがスタンバイや休止状態などに入らないように、
   パソコンの省電力設定を変更してください。
- ・ 起動中のアンチウィルスソフトや他のアプリケーションソフトは全て終了させてから実施してください。
- ご使用のパソコン動作が不安定な状態(頻繁にフリーズする・リソース不足など)では、バージョンアップを
   実施しないでください。
- ・ 決してバージョンアップ中にプログラムを強制終了させたりしないでください。

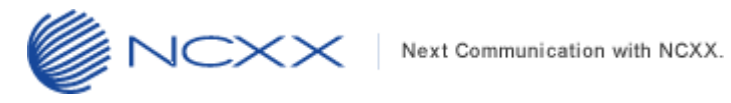

## 2. バージョンアップ

※ Windows の種類により表示が若干異なります。(以降、本手順書は Windows7 での表示例となります)

### 2.1. バージョンアップ前の確認

バージョンアップは以下の手順となります。

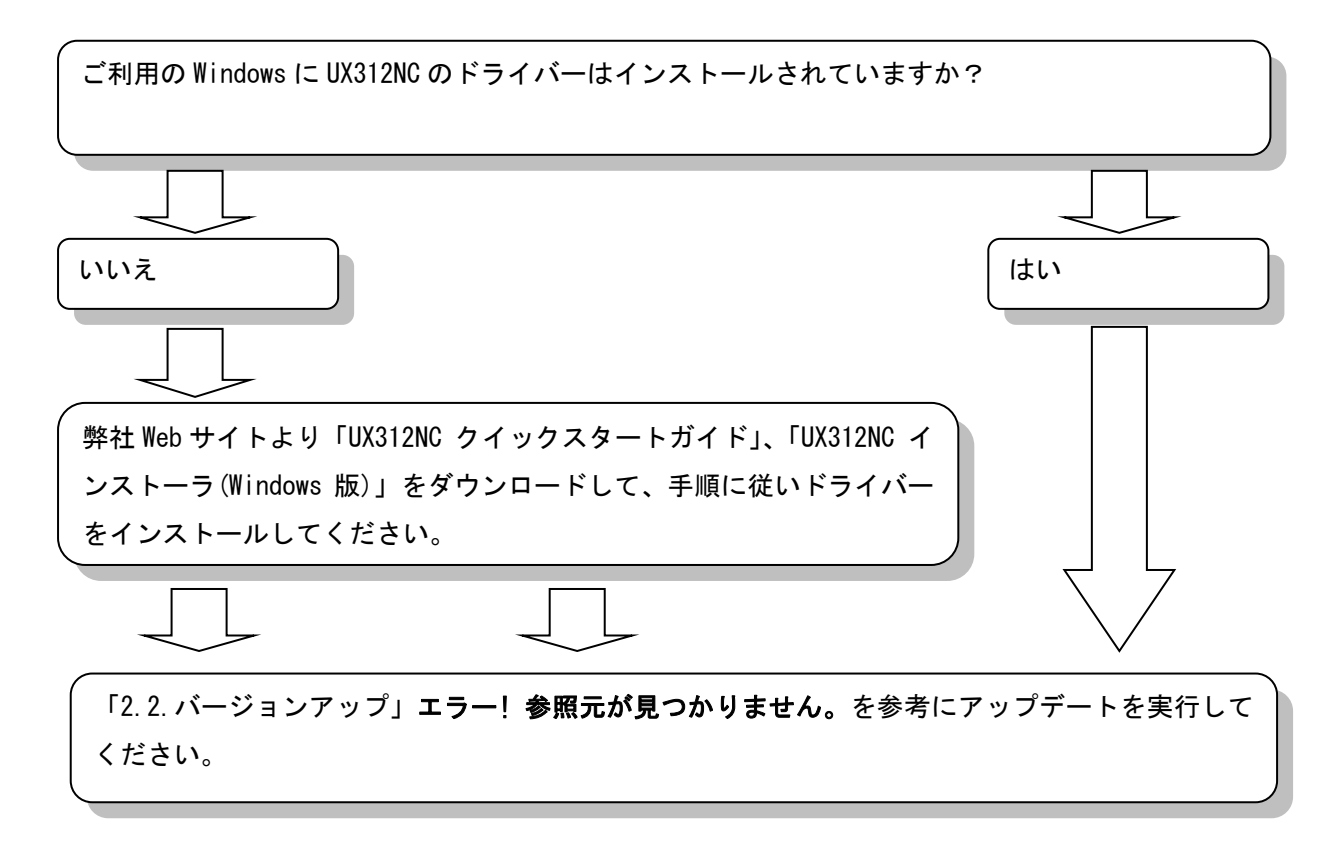

## 2.2.バージョンアップ

- ① アップデートツールをダウンロードしてパソコンの任意のフォルダに解凍します。
- ①で解凍されたアップデートツール「UX312NC\_UpdateTool\_FWv200\_CMv101.exe」をダブルクリックして アップデートツールを起動してください。

UX312NC\_UpdateTool\_FWv200\_CMv101.exe

ユーザーアカウント制御のウィンドウが表示されたら、「はい(Y)」をクリックしてください。

| 😚 ユーザー アカウント制御                                                                               |   |  |  |  |  |  |
|----------------------------------------------------------------------------------------------|---|--|--|--|--|--|
|                                                                                              |   |  |  |  |  |  |
| プログラム名: UX312NC_UpdateTool_FWv200_CM<br>確認済みの発行元: NCXX Inc.<br>ファイルの入手先: このコンピューター上のハード ドライブ |   |  |  |  |  |  |
| ◆ 詳細を表示する(D)     はい(Y)     いいえ(N)                                                            | ] |  |  |  |  |  |
| <u>これらの通知を表示するタイミングを変更する</u>                                                                 | Σ |  |  |  |  |  |

※Windowsの設定によって表示されません。

表示されない場合はこの項目はスキップして次へ進んでください。

 下記画面のアップデートツールが起動されたことを確認し、UX312NC をパソコンの USB ポートへ 接続してください。

| UX312NCソフトウェアアップデートツール 📃 🗙                                                                                                    |
|----------------------------------------------------------------------------------------------------|
| 注意事項注意事項注意事項                                                                                                    |
| <ol> <li>ソフトウェア更新中に本ツールを終了しないでください。</li> <li>ソフトウェア更新中にUX312NCをパソコンから取り外さないでください。</li> <li>ソフトウェア更新中に、パソコンの再起動、休止モード、スリープモード、<br/>電源オフをしないでください。</li> <li>ソフトウェア更新中は他のソフトウェアを起動しないでください。</li> <li>メフトウェア更新中は他のソフトウェアを起動しないでください。</li> <li>サストウェアの更新中は他のソフトウェアを起動しないでください。</li> <li>ソフトウェアの更新に約10~20分程度かかります。あらかじめご了承ください。</li> <li>ソフトウェアの更新に失敗した場合、UX312NCを再度パソコンに接続し、最から実行してください。</li> </ol> |
| キャンセル 次へ                                                                                                    |

④ しばらくすると「次へ」が有効になりますので、クリックしてください。※下記画面の注意事項を必ずお守りください。

| UX312NCソフトウェアアップデートツール 💻 🗙                                                                                                    |
|----------------------------------------------------------------------------------------------------|
| —————————————————————————————————————                                                                                                    |
| <ol> <li>ソフトウェア更新中に本ツールを終了しないでください。</li> <li>ソフトウェア更新中にUX312NOをパソコンから取り外さないでください。</li> <li>ソフトウェア更新中に、パソコンの再起動、休止モード、スリープモード、<br/>電源オフをしないでください。</li> <li>ソフトウェア更新中は他のソフトウェアを起動しないでください。</li> <li>ソフトウェア更新中は他のソフトウェアを起動しないでください。</li> <li>サストウェアの更新中は他のソフトウェアを起動しないでください。</li> <li>ソフトウェアの更新に約10~20分程度かかります。あらかじめご了承ください。</li> <li>ソフトウェアの更新に失敗した場合、UX312NOを再度パソコンに接続し、最<br/>から実行してください。</li> </ol> |
| キャンセル 次へ                                                                                                    |

⑤ 下記の画面が表示されますので、「次へ」をクリックしてください。

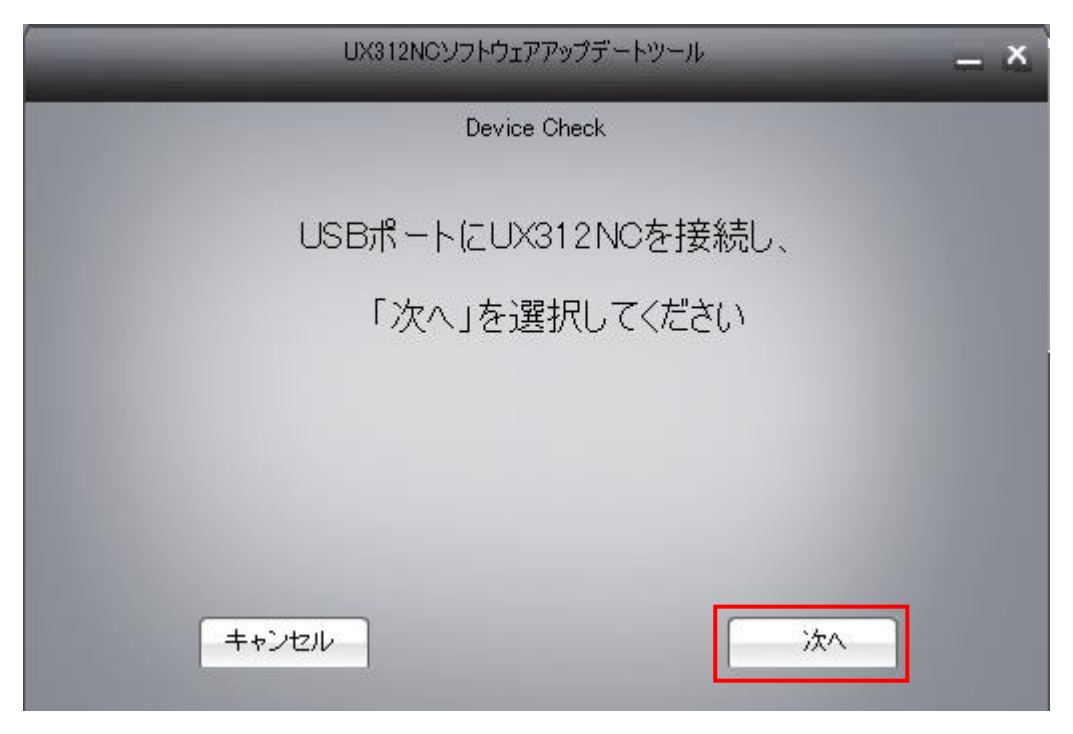

⑥ アップデート可能な場合は、下記のバージョン確認画面が表示されますので「開始」をクリックしてください。

| UX312NCソフトウェアアップデートツール | - ×      |
|------------------------|----------|
| バージョン確認                |          |
| 現行バージョン:∨1.0.6         |          |
| 新規バージョン:√2.0.0         |          |
| アップデート可能です。            |          |
|                        |          |
|                        |          |
|                        |          |
| キャンセル 開始               | <u> </u> |

※既に最新バージョンが適用されている場合は、下記の画面が表示されます。

バージョンアップは不要ですので、「終了」をクリックしてアップデートを終了してください。

| UX312NCソフトウェアアップデートツール <u>– ×</u> |
|-----------------------------------|
| バージョン確認                           |
| 現行バージョン:√2.0.0                    |
| 新規バージョン:∨2.0.0                    |
| バージョンは最新です。                       |
|                                   |
|                                   |
| 終了                                |

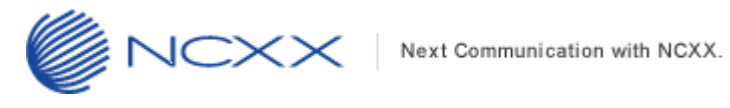

⑦ 下記の画面が表示され、アップデートが始まります。

| 12NGソフトウェアアップデー       | -トツール                                                     | = × )                                                              |
|-----------------------|-----------------------------------------------------------|--------------------------------------------------------------------|
| Update                |                                                           |                                                                    |
| アップデートして(<br>しばらくお待ちく | います<br>ださい                                                |                                                                    |
| 0%                    |                                                           | ]                                                                  |
|                       |                                                           |                                                                    |
|                       |                                                           |                                                                    |
|                       | 12NGソフトウェアアップデー<br>Update<br>アップデートして(<br>しばらくお 待ちく<br>0% | 12NCソフトウェアアップデートツール<br>Update<br>アップデートしています<br>しばらくお 待ちください<br>0% |

⑧ しばらくすると下記の画面のようにアップデート状況が表示されます。

| UX312NCソフトウェアアップデートツール     | - × |
|----------------------------|-----|
| Update                     |     |
| アップデートしています<br>しばらくお待ちください |     |
| 42%                        |     |
|                            |     |
|                            |     |
|                            |     |

※アップデート途中では絶対に UX312NC をパソコンから抜いたり、パソコンの電源を OFF しないでください。

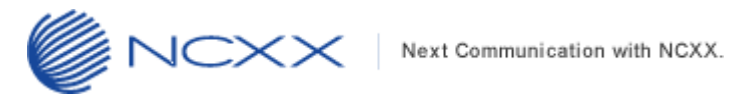

⑨ アップデートが完了すると下記の画面が表示されますので、「終了」をクリックしてください。

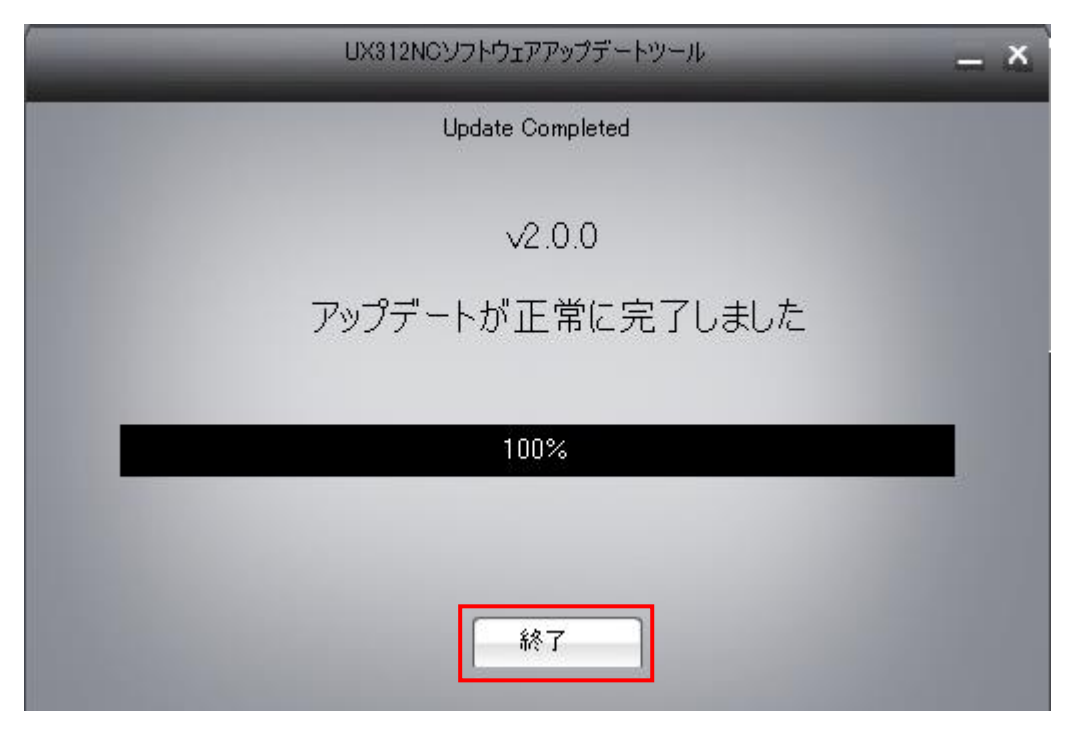

以上でアップデートは完了です。